# **Gold Coast Bare Skins 2025**

#### **Application for Membership**

Fill out this form completely on your computer email (preferred) or print it, sign it and enclose it with your check in an envelope or use paypal (scroll to the botom of this page and click the button). Mail it to GCBS at the address below. Incomplete application forms—or applications without the appropriate dues payment—will not be accepted. -1

|                                           |            | First Person                            |                     | Second Person (at same              | address)     |
|-------------------------------------------|------------|-----------------------------------------|---------------------|-------------------------------------|--------------|
| Name (print first and last)               |            |                                         |                     |                                     |              |
| Date of Birth (REQUIRED!):                |            | DOB:                                    |                     | DOB:                                |              |
| Is this a new application or have you     |            | Never been a member                     |                     | Never been a member                 |              |
| been a GCBS member before?                |            | Current member (renew                   | al)                 | Current member (rene                | ewal)        |
|                                           |            | □ Was past member in                    |                     | □ Was past member in                |              |
|                                           |            | (year)                                  |                     | (year)                              |              |
| Cell Phone                                |            |                                         |                     |                                     |              |
| Can you receive text message on cell?     |            | Can receive text                        |                     | Can receive text                    |              |
| E-Mail addresses                          |            |                                         |                     |                                     |              |
| Common Info                               |            | ł                                       |                     |                                     |              |
| Home address                              |            |                                         |                     |                                     |              |
|                                           |            |                                         |                     |                                     |              |
| Home Phone                                |            |                                         |                     |                                     |              |
| Is it okay to leave message at my         |            | Okay to leave a message                 |                     |                                     |              |
| home phone number if I do not             |            | , 3                                     |                     |                                     |              |
| answer?                                   |            |                                         |                     |                                     |              |
| Sponsorship or referral                   |            |                                         |                     |                                     |              |
| Referring GCBS Member                     |            |                                         |                     |                                     |              |
| Other Gay Naturist Group Affilia          | tion       |                                         |                     |                                     |              |
| (EL or olcowhore)                         | lion       |                                         |                     |                                     |              |
| (FL OF EISEWHEIE)                         | W/by       |                                         |                     |                                     |              |
| How did you learn about GCBS?             | wny        |                                         |                     |                                     |              |
| do you want to be a member?               |            |                                         |                     |                                     |              |
| Lam willing to volunteer my               | Пно        | <br> st a narty or event                |                     | hor                                 |              |
| time to                                   |            | clean up after an event                 |                     |                                     |              |
|                                           |            |                                         |                     |                                     |              |
| Small Print: I apply for membership in Go | old Coast  | Bare Skins (GCBS). I agree to abide     | by all GCBS ru      | les and regulations. I understan    | d that       |
| membership contact information and anr    | nouncem    | ients sent to members at private pro    | ,<br>oprietary info | rmation of GCBS and agree not to    | o forward or |
| share such information with non-member    | rs unless  | these non-members are to be my g        | uests at an ev      | ent. I release GCBS from all clair  | ns which     |
| may arise during any activity sponsored b | y GCBS o   | or while traveling to or from such act  | tivity. I agree     | to assume all risks associated w    | ith my       |
| participation in events sponsored by or p | ublicized  | by GCBS. GCBS leaders coordinate        | and host ever       | nts on the express condition that   | the          |
| organization, its members and leaders sh  | all not be | e held responsible for any personal i   | njury, damag        | e, loss of property, accident or of | ther loss of |
| any kind, whether alleged to be caused by | y acts of  | omission. I hereby release and hold     | I harmless GC       | BS, its leaders and any and all of  | its          |
| members, from any and all claims, causes  | s of actio | ns, or liabilities related to events wh | iere I am a pa      | rticipant.                          | Dete         |
| Signature(s)                              |            |                                         | econa Person        |                                     | Dute         |
|                                           |            |                                         |                     |                                     |              |
| Annual Dues: \$10 for an individual, or   | \$15 for   | two people at the same address. If      | f you join dur      | ing the months of November or       | December,    |
| your membership will carry over to the    | end of th  | ne following year. Otherwise, all me    | emberships ex       | pire on December 31. Member         | s must be at |
| least 21 years of age. IF APPLYING BY EN  | VIAIL, Cle | early indicate if you will be paying v  | with paypal (p      | please pay prior to mailing), at ar | n upcoming   |
| FOR EXPEDITED PROCESSING: Ema             | ail the c  | completed form to gobsmemb              | pershipapp          | s@gmail.com. pay with P/            | AYPAL or     |
| ZELLE (SEE LINK AT BOTTOM OF PA           | AGE), o    | r pay at any event.                     |                     | - C 0                               |              |
|                                           | ,, -       | ,                                       |                     |                                     |              |
|                                           |            | GCBS Office Use Only                    |                     | Entered on Database:                |              |
| Received:                                 |            | Amount Paid: \$                         |                     | Entered on Mailing List:            |              |
| Board Kevlew:                             |            | Ц Cash Ц Check #<br>РАУРАІ              |                     | New member notified:                |              |
| INVITA TO AVANT.                          |            | · / · · · / L                           |                     |                                     |              |

Membership Paid Through:\_ □ Approved. Board Initial\_ □ This is a copy, not the original

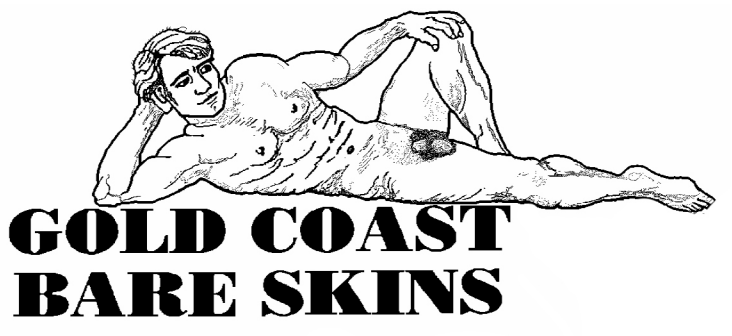

IN ALL CASES, REGARDLESS OF TRANSMISSION METHOD, YOU MUST PAY AND SIGN THE FORM TO COMPLETE THE APPLICATION PROCESS. THIS MAY BE AT ANY GCBS EVENT. INCOMPLETE APPLICATIONS, OLDER THAN 180 DAYS WILL BE DISCARDED!

# EXPEDITED PROCESSING

### Fillout and Transmit this form electronically:

This form is an editable PDF. You may fill it out online, save it to your PC, and email it to the address above. If you have an Iphone you may fill it out on your phone and email it directly from the phone.

PC:

1) Download ADOBE READER (this is a free program) from https://get.adobe.com/reader/

2) Save this file. On the upper right corner of this page you wil see a small icon with a down arrow. click it and save the blank form to your computer.

3) Once it is saved start the ADOBE READER. From the File pull down menu select "Open" to open the fileyou just saved.

4) You can now click on any field and type the required information.

5) Save the completed form and email it to gcbsmembershipapps@gmail.com as an attachment.

- 6) PLEASE PUT "EXPEDITED GCBS MEMBERSHIP APPLICATION" in the subject line.
- 7) Sign and pay with PAYPAL or ZELLE (click here for instructions) or Pay at any GCBS EVENT.

PC ONLINE:

You can also type in this form directly from the WEB.

- 1) Open this page in Microsoft Edge.
- 2) Type the required information.
- 3) Right click to save the completed document.
- 4) Email the completed form to gcbsmembershipapps@gmail.com as an attachment.
- 5) PLEASE PUT "EXPEDITED GCBS MEMBERSHIP APPLICATION" in the subject line.
- 6) Sign and pay with PAYPAL or ZELLE (click here for instructions) or at any GCBS EVENT.

**IPHONE:** 

You can also complete the entire form on your iphone. (Tested on IOS12)

1) Download "ADOBE ACROBAT READER" , a free app from the "App Store".

2) Tap anywhere on this form.

3) Tap the upload icon at the bottom of the screen. (small symbol with the box and up arrow at the bottom middle of the screen)

4) Tap "Copy to Acrobat". (note you may have to swipe left a bit to find it if you have several apps on your phone.

5) You can now fill out the form on your phone.

6) When you have completed the form, Tap the icon on the top right of your screen of the box with the up arrow.

7) On the bottom left corner of the next screen tap "share a copy".

8) Click "Mail" on the next screen.

9) You should now see an email with your completed form.

email the completed form to gcbsmembershipapps@gmail.com.

10) PLEASE PUT "EXPEDITED GCBS MEMBERSHIP APPLICATION" in the subject line.

11) Sign and pay with PAYPAL or ZELLE (click here for instructions) or at any GCBS EVENT.

WE ALSO ACCEPT: Scanned handwritten forms emailed as a PDF.

1) Email the completed form to gcbsmembershipapps@gmail.com.

Sign and pay with PAYPAL or ZELLE (click here for instructions) or at any GCBS Event.

FYI: DO NOT SELECT "Goods and Services" anytime in the paypal payment process!!!! This will charge the Club a fee and your payment will be rejected for insufficient funds. Instead, select "Friends and Family" or similar, if given the choice.

Please list your full name(s) as you have it listed in your application or renewal

Please clearly indicate if this is for a new member or for a renewal.

# To send a payment via PayPal:

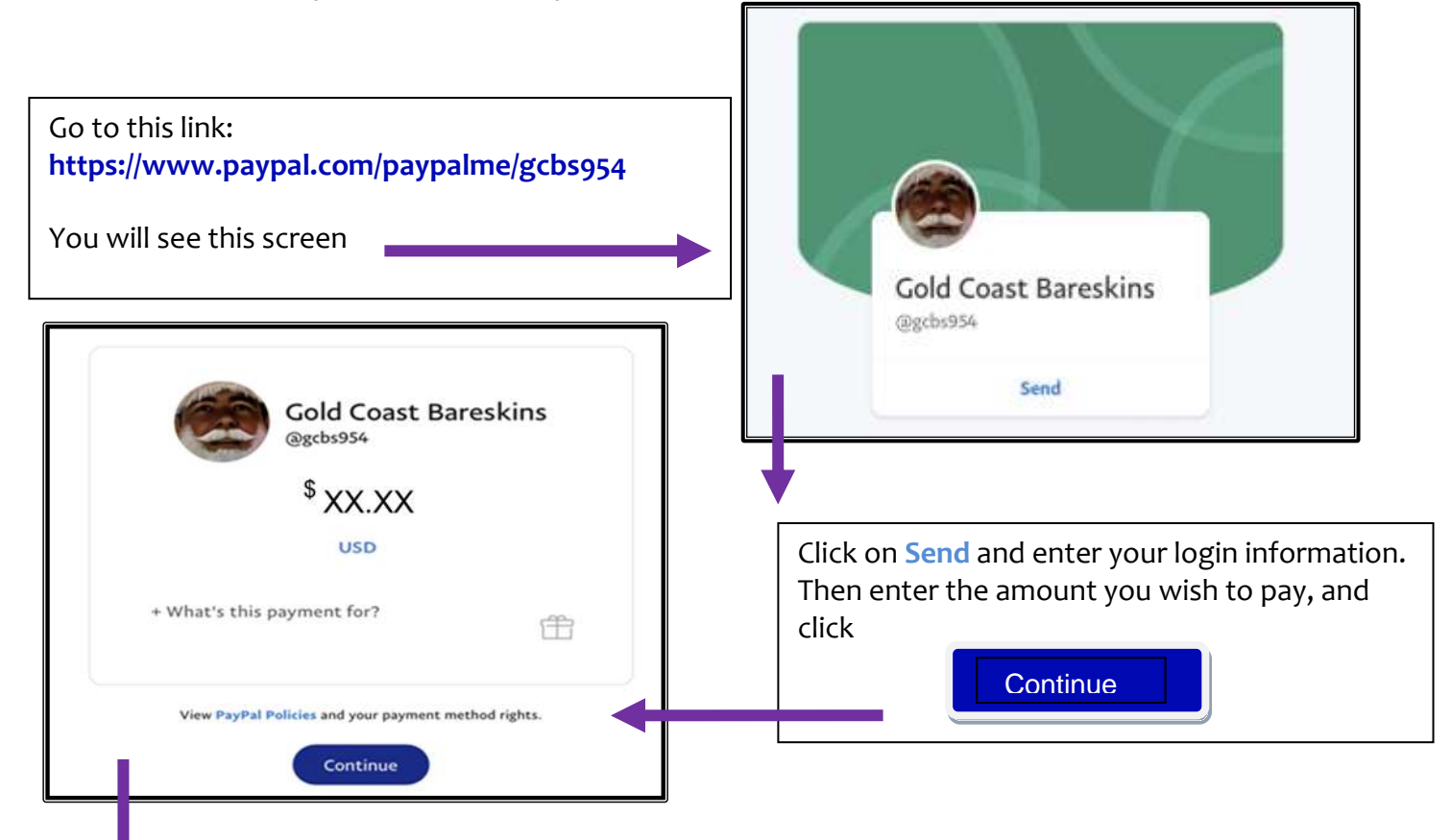

On the next screen you will be given the option of making a payment to a **Friend** or to a **Business**. Choose the **Friend** option. (If you choose the Business option, PayPal will charge us a portion of whatever payment that you made as a service fee.)

You will have to enter either your bank information or credit card, depending on how you wish to fund the payment. (If you have a PayPal account that you use frequently, chances are that information is already stored and will show once you log in.)

That's it! It's easy!

## To send a payment via Zelle:

Sending a payment through Zelle is simpler: Just sign into your Zelle account, and direct your payment to gcbs.954@gmail.com. Your payment will go straight into the GCBS account.